## Replacement Brake Pad Special Function Operation Document

## Instructions before use:

1. This instruction is applicable to VD500 and VD700 (although the screen is different, the operation is the same).

2. This instruction applies to non-Touareg VAG vehicles. For Touareg vehicles, please download the "Touareg EPB Reset.pdf" file.

## Specific operation process:

First connect the diagnostic instrument, switch on the ignition , select the For VW, click on the menu and select Special Functions.

1.Select EPB ReplaceBrakePads, click on the menu

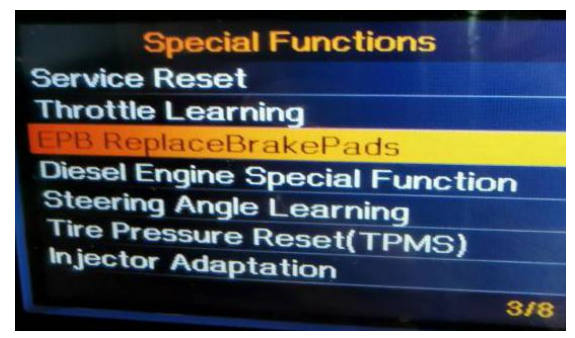

2. The test requirement:

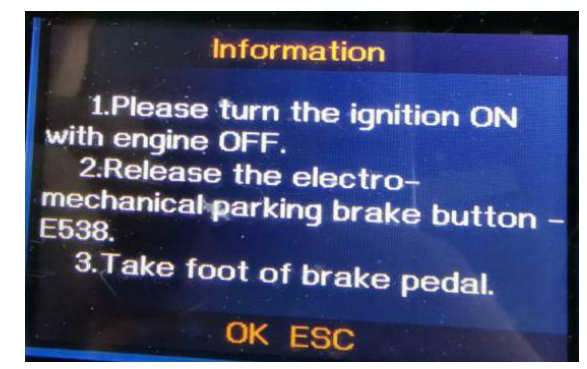

3. Three items are displayed: EPB ReplaceBrakePads (combination of Move Back Brake Motors and Move Forward Brake Motors), Move Back Brake Motors, Move Forward Brake Motors

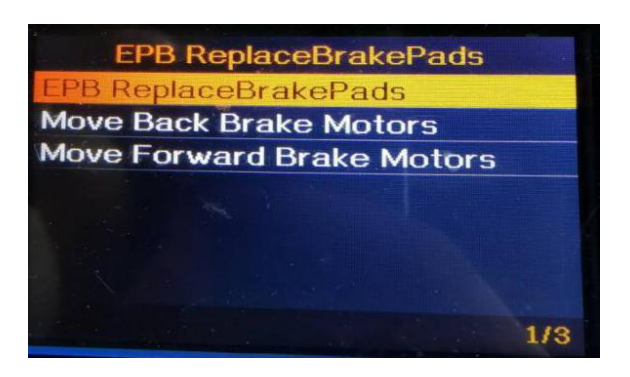

4. Select EPB ReplaceBrakePads, click on the menu, To perform the brake pad replacement function, press OK. To exit, press ESC.

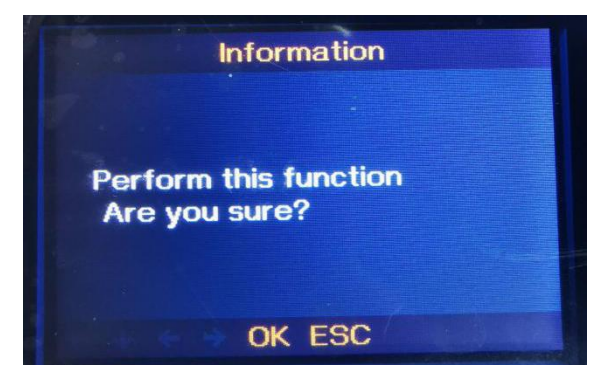

5. Move Back Brake Motors Has been performed, Press [OK] button to continue.

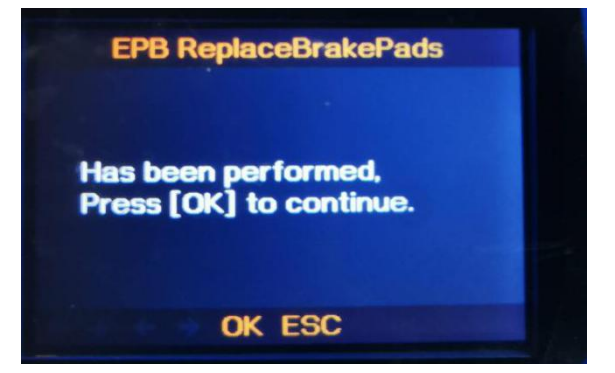

9. Check the brake motors complete move back and press [OK] button to continue

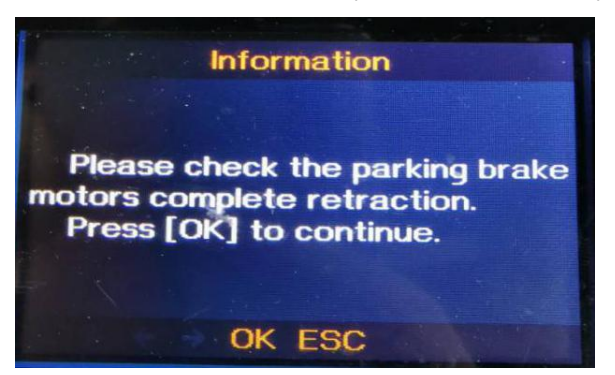

7. Now begin to replace the brake pads. After finish, press [OK] button to continue.

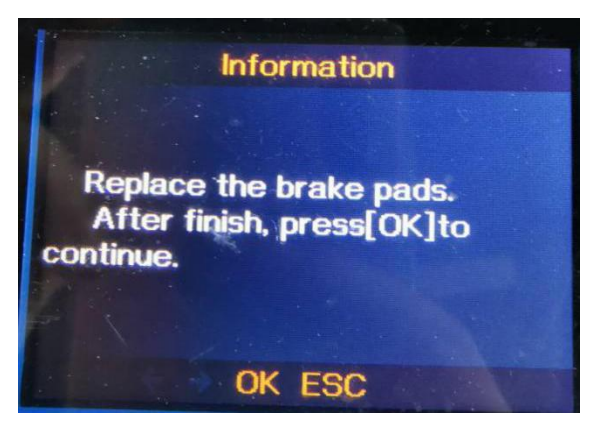

8. The function of Move Forward Brake Motors has been performed and press [OK] button to continue.

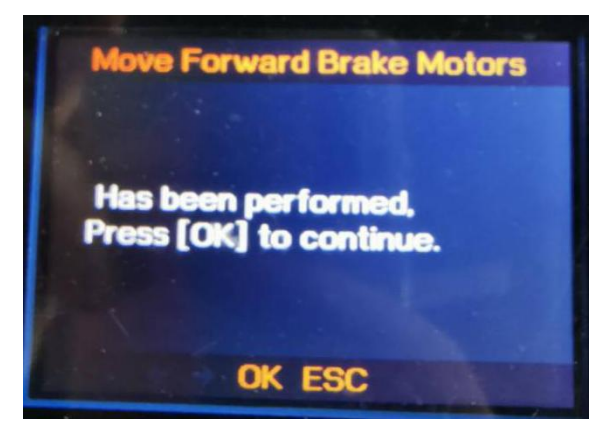

10. Check the brake motors complete move forward and press [OK] button to continue

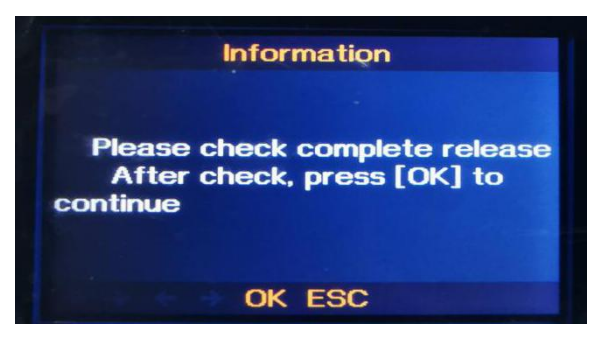

11. The entire process is completed. Depress brake pedal and hold depressed. Activate the electromechanical parking brake button -E538 once, release in direction (press button). And then activate the electromechanical parking brake button -E538 once, release in direction (press button). Finally, enter 0053-Parking Brake or 0003-Brake 1 system, read and erase fault codes. And ensure there are no fault codes in control module.

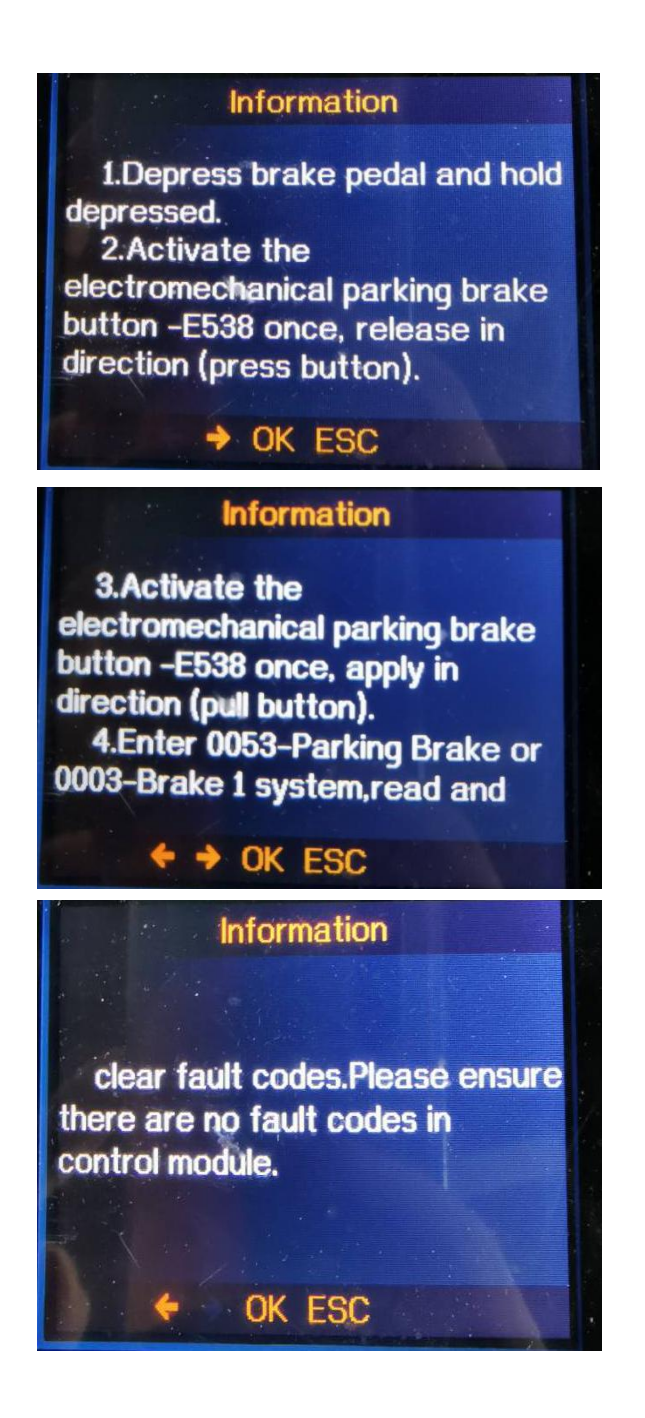